# Turnitin Manual (Students) การใช้ระบบ Turnitin (สำหรับนิสิต)

| Create Account<br>เอีเมล (อีเมลของจุฬ<br>email (Chula's email address<br>enroll in a class<br>ME<br>ge<br>enter the class ID an<br>in a class | Retrieve Passwo<br>1ฯ@chula.ac.th) และ<br>@student.chula.ac.th) and passwor<br>what is plagiarism?<br>(                                                      | ord<br>รหัสผ่าน คลิก <mark>รเดท เพ</mark> แล้ว<br>d Click "SIGN IN", Then follow the steps as f<br>citation help<br>ass 1. Click "enroll in a class"<br>d click submit. If you do not ha<br>ID and enrollment password whic                                                                                                    | ทำตามขั้นตอน ดังนี้<br><sup>ollows:</sup><br>ave a class<br>ch you get from your a                                                                                                    |
|----------------------------------------------------------------------------------------------------|----------------------------------------------------------------------------------------------------|----------------------------------------------------------------------------------------------------|----------------------------------------------------------------------------------------------------|
| เอีเมล (อีเมลของจุฬ<br>email (Chula's email address<br>enroll in a class<br>DME<br>ge<br>enter the class ID an<br>in a class                  | I <sup>M</sup> …@chula.ac.th) และ<br>@student.chula.ac.th) and passwor<br>what is plagiarism?                                                                | รหัสผ่าน คลิก <b>รเดท เท</b> แล้ว<br>d Click "SIGN IN", Then follow the steps as fo<br>citation help<br>ass 1. Click "enroll in a class"<br>id click submit. If you do not ha<br>ID and enrollment password whic                                                                                                    | ทำตามขั้นตอน ดังนี้<br>ollows:<br>ave a class<br>ch you get from your a                                                                                                    |
| เอีเมล (อีเมลของจุฬ<br>email (Chula's email address<br>enroll in a class<br>DME<br>ge<br>enter the class ID an<br>in a class                  | เฯ@chula.ac.th) และ<br>@student.chula.ac.th) and passwor<br>what is plagiarism?<br>① คลิก enroll in a cla<br>nd enrollment password ar<br>2. Type your class | รหัสผ่าน คลิก <b>SIGN IN</b> แล้ว<br>d Click "SIGN IN", Then follow the steps as f<br>citation help<br>ass 1. Click "enroll in a class"<br>id click submit. If you do not ha<br>ID and enrollment password whic<br>2 พิมพ์ class ID และ enr                                                                                                    | ทำตามขั้นตอน ดังนี้<br><sup>ollows:</sup><br>ave a class<br>sh you get from your a                                                                                                    |
| email (Chula's email address<br>enroll in a class<br>DME<br>ge<br>enter the class ID an<br>in a class                                         | @student.chula.ac.th) and passwor<br>what is plagiarism?<br>① คลิก enroll in a cla<br>nd enrollment password ar<br>2. Type your class                        | d Click "SIGN IN", Then follow the steps as f<br>citation help<br>ass 1. Click "enroll in a class"<br>Id click submit. If you do not ha<br>ID and enrollment password whic<br>2 พิมพ์ class ID ແລະ enr                                                                                                    | ave a class<br>th you get from your a                                                                                                    |
| enroll in a class                                                                                                    | what is plagiarism?<br>① คลิก enroll in a cla<br>id enrollment password ar<br>2. Type your class                                                             | citation help<br>ass 1. Click "enroll in a class"<br>Id click submit. If you do not ha<br>ID and enrollment password whic<br>② พิมพ์ class ID ແລະ enr                                                                                                    | ave a class<br>sh you get from your a                                                                                                    |
| ome<br>ge<br>enter the class ID an<br>in a class                                                                                              | ① คลิก enroll in a cla<br>ad enrollment password ar<br>2. Type your class                                                                                    | ass 1. Click "enroll in a class"<br>Id click submit. If you do not ha<br>ID and enrollment password whic<br>② พิมพ์ class ID ແລະ enr                                                                                                    | "<br>ave a class<br>sh you get from your a                                                                                                    |
| ge<br>enter the class ID an<br>in a class                                                                                                    | nd enrollment password an<br>2. Type your class                                                                                                    | nd click submit. If you do not ha<br>ID and enrollment password whic<br>② พิมพ์ class ID และ enr                                                                                                    | ave a class<br>sh you get from your a                                                                                                    |
| in a class                                                                                                    | nd enrollment password an<br>2. Type your class                                                                                                    | nd click submit. If you do not ha<br>ID and enrollment password whic<br>② พิมพ์ class ID และ enr                                                                                                    | ave a class<br>ch you get from your ac                                                                                                    |
| in a class                                                                                                    | 2. Type your class                                                                                                    | 1D and enrollment password which $\textcircled{2}$ พิมพ์ class ID และ enr                                                                                                    | ch you get from your a                                                                                                    |
| in a class                                                                                                    |                                                                                                    | 🚺 🕐 พิมพ์ class ID และ enr                                                                                                    | allmont password                                                                                                    |
|                                                                                                    |                                                                                                    |                                                                                                    | oliment password                                                                                                    |
|                                                                                                    |                                                                                                    | ตามที่ได้รับจากอาจารย์ที่ปรี                                                                                                    | ริกษาวิทยานิพนธ์                                                                                                    |
|                                                                                                    |                                                                                                    |                                                                                                    |                                                                                                    |
| ion ID: 🔹                                                                                                    |                                                                                                    |                                                                                                    |                                                                                                    |
|                                                                                                    |                                                                                                    | 7.4                                                                                                    |                                                                                                    |
| t password: 🔹                                                                                                    |                                                                                                    |                                                                                                    |                                                                                                    |
|                                                                                                    |                                                                                                    |                                                                                                    |                                                                                                    |
|                                                                                                    |                                                                                                    |                                                                                                    |                                                                                                    |
| 3.                                                                                                    | Click "submit"                                                                                                    |                                                                                                    |                                                                                                    |
| it 3                                                                                                    | คลิก submit                                                                                                    |                                                                                                    |                                                                                                    |
|                                                                                                    |                                                                                                    |                                                                                                    |                                                                                                    |
| คลิก Create Accou                                                                                                    | 📶 เพื่อสร้างบัญชี แล้วคลิก                                                                                                    | student                                                                                                    |                                                                                                    |
| k "Create Account" to                                                                                                    | create account, click "studen                                                                                                    | t"                                                                                                    |                                                                                                    |
| ate a New Accou                                                                                                    | unt                                                                                                    |                                                                                                    |                                                                                                    |
| se select whether vo                                                                                                    | u will be using the service                                                                                                    | as an instructor or a student                                                                                                    |                                                                                                    |
|                                                                                                    | and a soning the second                                                                                                    | and the second second sec |                                                                                                    |
| ent                                                                                                    |                                                                                                    |                                                                                                    |                                                                                                    |
|                                                                                                    |                                                                                                    |                                                                                                    |                                                                                                    |
|                                                                                                    | at password: *<br>3.<br>htt 3<br>คลิก Create Accou<br>k "Create Account" to<br>ate a New Accou<br>se select whether yo                                       | nt password: *<br>3. Click "submit"<br>3. Aan submit<br>(3) คลิก submit<br>คลิก Create Account เพื่อสร้างบัญชี แล้วคลิก<br>k "Create Account" to create account, click "studen<br>ate a New Account<br>se select whether you will be using the service                                                                                                    | nt password: *<br>3. Click "submit"<br>วัคลิก submit<br>คลิก Create Account เพื่อสร้างบัญชี แล้วคลิก student<br>k "Create Account" to create account, click "student"<br>ate a New Account<br>se select whether you will be using the service as an instructor or a student. |

้หากนินทาดามขั้นต่อน ต่อน Then follow the steps as follows:

••••

## Create a New Student Account

#### class ID information

All students must be enrolled in an active class. To enroll in a class, please enter the class ID number and class enrollment password that you were given by your instructor.

Please note that the password and pincode are case-sensitive. If you do not have this information, or the information you are entering appears to be incorrect, please contact your instructor.

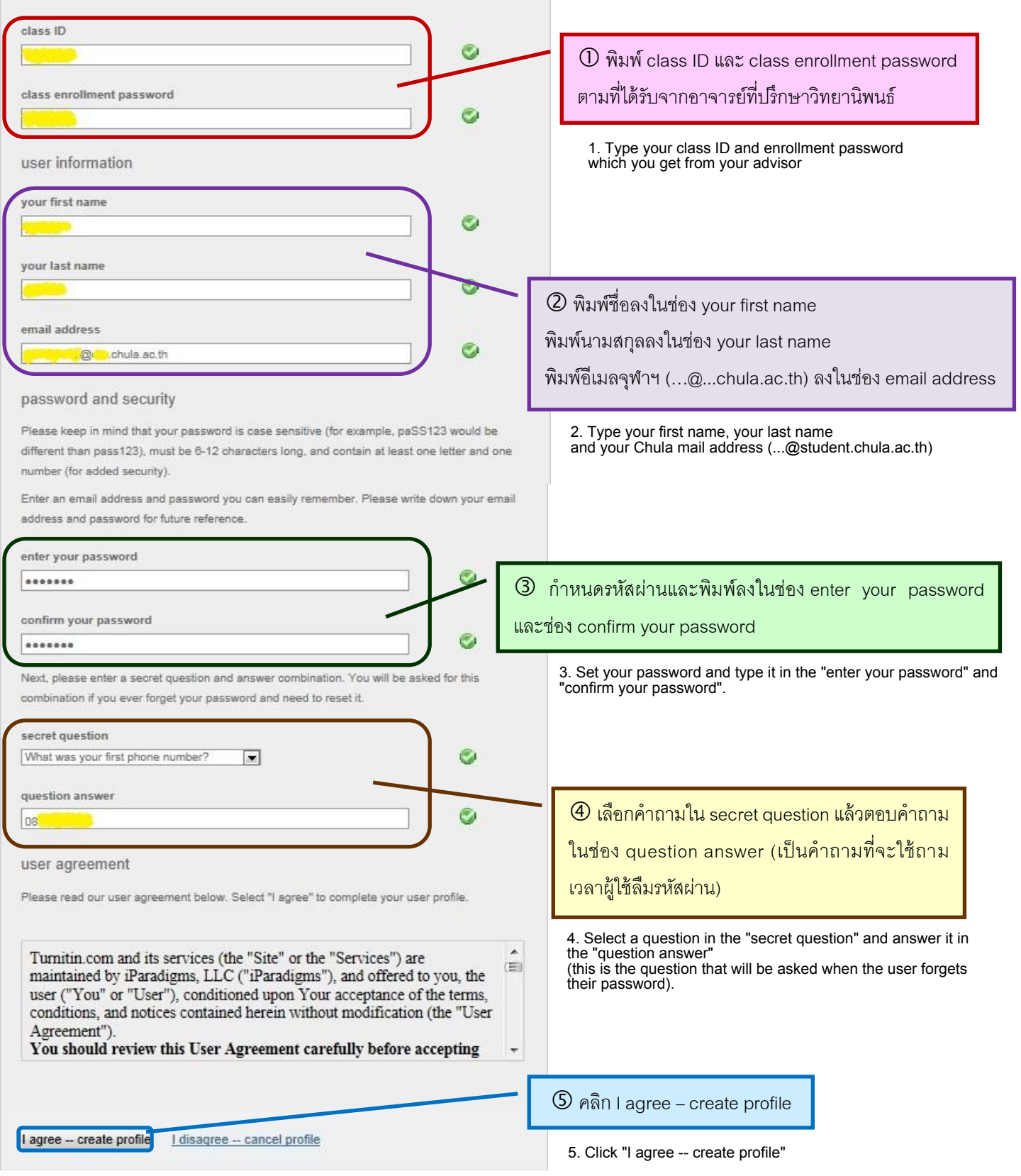

- 3. การเข้าห้องเรียน ให้คลิกชื่อห้องเรียน 3. To attendance your class, Click on the name of the class.
- การส่งงาน ให้คลิก <mark>Submit</mark> หลังชื่อการบ้าน (assignment) ซึ่งควรมี 2 assignment (ขึ้นกับอาจารย์ผู้สร้างห้องเรียน) ดังนี้ 4.
  - 4.1 การบ้านที่สามารถส่งงานได้หลายครั้งโดยไม่เก็บงานในระบบ
  - 4.2 การบ้านที่สามารถส่งงานได้ครั้งเดียวโดยเก็บงานในระบบ (ส่งงานที่สมบูรณ์แล้วเข้าเก็บในระบบ เพื่อตรวจสอบกรณีผู้อื่นคัดลอก

| งานของนิสิต) | 4. Submitting your work, click "submit" after the homework name (assignment), which should have 2 assignments (depending on the advisor who created the class) following: |
|--------------|----------------------------------------------------------------------------------------------------|
|              |                                                                                                    |

- 4.1 Homework that can be submit, execute the task many times without saving in the system.
- Upload file <u>การ upload file</u>

4.2 Homework that can be submit only once by storing the work in the system (Submit completed work into the system to inspect the case of another person's copy student's work)

| చి | ᆆ    |   |      |   |
|----|------|---|------|---|
| ขน | ตอนท | 1 | Step | 1 |

| ขั้นตอนที่ 1 Step 1                                                                                                    |
|----------------------------------------------------------------------------------------------------|
| submit paper: by file upload (step 1 of 3)                                                                                                    |
| choose a paper item submission method:         single file upload    1. Type your first name                                                                                                    |
| first name •     2 พิมพ์นามสกุล     2. Type your last name                                                                                                    |
| last name .                                                                                                    |
| Requirements for single file upload:       ข้อจำกัดของไฟล์งาน         • File must be less than 20 MB       * ขนาดไฟล์ไม่เกิน 20 MB         • The maximum paper length is 400 pages.       * ขนาดไฟล์ไม่เกิน 20 MB         • File Types allowed: MS Word, WordPerfect, PostScript, PDF, HTML, RTF and plain text.       * จำนวนหน้าไม่เกิน 400 หน้า |
| If your file exceeds 20 MB, read suggestions to meet requirements.         browse for the file to upload *         Browse         @ คลิก Browse         เลือกไฟล์งานที่ต้องการส่ง                                                                                                    |
| <u>upload cancel.go back</u> Pลก upload 5. Click "upload"<br>ขั้นตอนที่ 2 คลิก submit Step 2: Click "submit"                                                                                                    |
| ขนตขนท 3 หากกทางถูกได้ขนตามขนตขน หน่าจัขจะแสดงขอดร่าม ดงน if done correctly according to the steps, the screen will show the following message<br>Ir submission was successful. This is the digital receipt for your paper. Only the first page of the document is included in the digital receipt.                                                |
| ให้คลิก 🧾 go to portfolio เพื่อดูผลการตรวจสอบ Click "go to portfolio" to see the inspection result                                                                                                    |

5. When the verification by program is finished, the percentage will be displayed under the heading "Similarity", click on the displayed percentage for details.

#### เมื่อโปรแกรมตรวจสอบเสร็จจะขึ้นเปอร์เซ็นต์ใต้หัวข้อ Similarity ให้คลิกเปอร์เซ็นต์ที่ปรากฏเพื่อดูรายละเอียด 5.

| Assignment Inbox: test class |                                             |                                                 |            |               |
|------------------------------|---------------------------------------------|-------------------------------------------------|------------|---------------|
|                              | Info                                        | Dates                                           | Similarity |               |
| test assignment              | Start 17-May     Due 24-May     Post 24-May | -2012 10:31AM<br>-2012 11:59PM<br>-2012 11:59PM | 6%         | Resubmit View |

To print the results of the report to send to the graduate school, click 📑 or 🗷 to download the file. หากต้องการพิมพ์ผลการรายงานเพื่อส่งบัณฑิตวิทยาลัยให้คลิก <u>च</u>ิ หรือ 述 เพื่อดาวน์โหลดไฟล์

| test class test assignment - DUE 24-May-2012                                                                                                    |                                                                                                    | What's New                     |                               |          |
|----------------------------------------------------------------------------------------------------|----------------------------------------------------------------------------------------------------|--------------------------------|-------------------------------|----------|
| Originality & GradeMark & Peerly                                                                                                    | fark Scifinder<br>BY NATA NATA                                                                                                    | turnitin                       | 6%                            | OUT OF 0 |
| ศาสตร์ เกษตรศาสตร์ และสาขาวิชาขึ้น ๆ ที่เกี่ยวข้อง โดย SciFinder จ<br>ข้อมูลของธรรคมี คุณสมบัติที่ได้จากการทดสองสร้อกาท่านาย ข้อมูล<br>ศึกของสาทเคมี และข้อมูลของสาทเคมีที่มีการควบคุม                                                                                            | ะสิ่งที่ไปขังบทความการสารและสิทธิปัตร แขกจากนี้ฐานข้อมูลนั้ยได้<br>ปฏิทีริขาทางเคมีชั่นคอนเสียวและหลายขั้นสอน แหล่งข้อมูลทางการ                                                             | Match Overv                    | iew                           |          |
| การเริ่มไข้งาน<br>ที่รังงานข้องสงตะเบียนเกิดใช้ SciFinder ภายใต้เครือข่ายของ<br>กองกรณ์มหาวิทยาลัยไ(CUNET) และต้องใช้อีเมลของ                                                                                                    | <ol> <li>Journal พิมพ์ชื่อวารการ เลขเล่ม ฉบับ หน้าเริ่มฝันของ<br/>บทความ คำในชื่อเรื่อง ชื่อผู้เขียบ และปีที่ดีผิมพ์ แล้วคลิก<br/>Search</li> </ol>                                         | 1 www.car.o                    | chula.ac.th<br><sup>roe</sup> | 4%       |
| พุทาดงกรณมหาวทยาดม (ม chula.ac.th.maruhricoeru<br>รายตะเอียดในการดงทะเบียนเพื่อเข้าใช้งามบาทั⊔URL:<br>http://www.car.chula.ac.th/curef-db/scifinderk.html                                                                                                    | <ol> <li>Patent ฟิมพ์หมายเลขสิทธิบัลร์ ชื่อมู่ทรงสิทธิ หรือชื่อผู้<br/>ประดิษฐ์ และปีที่ดีฟิมพ์ แจ้วคลิก <u>Search</u></li> <li>Explore Substances เป็นการกับหาดารเคมี หน้าจอของ</li> </ol> | 2 arit.rmutr.<br>Internet sour | ac.th<br>ree                  | 2%       |
| เสียงข้าไข้ StiFinder<br>URL พระเทพพพ car.chula.ac.th:curef-db/stist.html#sciance<br>คลิกที่ StiFinder แล้วเข้าสู่ระบบโดยการพิมพ์ชื่อผู้ใช้<br>(Username) และรหัสผ่าน (Password) เมื่อเข้าสู่ระบบและคลิก<br>Accept เพื่อขอมรับเงื่อนไขของ SciFinder แล้ว หนัวคอจะ<br>ปรากฏตั้งการ | ATTRACTOR SUBJECTOR STATE                                                                                                    |                                |                               |          |
| D D PAGE                                                                                                    |                                                                                                    |                                | Text-Only R                   | eport    |

When clicking  $\blacksquare$  or  $\blacksquare$ , the screen will show a window containing the following message.

เมื่อคลิก 🛅 หรือ 述 หน้าจอจะแสดงหน้าต่างซึ่งมีข้อความ ดังนี้

Please wait while your download is being prepared.

Papers over 75 pages may require more time to process.

Please wait a moment when the message "Click here to download your file" appears. Click on the message, then save the file and open the file, Print the report result (which is the last page, displayed as a percentage) and give thesis advisors sign to accept the results of the report. กรุณารอสักครู่ เมื่อปรากฏข้อความ <u>Click here to download your file.</u> ให้คลิกข้อความดังกล่าว จากนั้นให้บันทึกไฟล์ แล้วเปิด ไฟล์ ให้นิสิตพิมพ์ผลการรายงาน (ซึ่งอยู่หน้าท้าย ๆ ที่แสดงผลเป็นเปอร์เซ็นต์) และให้อาจารย์ที่ปรึกษาวิทยานิพนธ์เซ็นชื่อเพื่อยอมรับผลการ รายงาน

ตัวอย่างผลการรายงาน Example of the report result

### scifinder

| ORIGI  | NALITY REPORT                  |                  |              |                |  |
|--------|--------------------------------|------------------|--------------|----------------|--|
| 6      | %                              | 6 %              | 0 %          | 2 %            |  |
| SIMILA | RITY INDEX                     | INTERNET SOURCES | PUBLICATIONS | STUDENT PAPERS |  |
| PRIMA  | ARY SOURCES                    |                  |              |                |  |
| 1      | www.car.chu<br>Internet Source | la.ac.th         |              | 4%             |  |
| 2      | arit.rmutr.ac.t                | h                |              | 2%             |  |
|        |                                |                  |              |                |  |
|        |                                |                  |              |                |  |

EXCLUDE QUOTES OFF EXCLUDE BIBLIOGRAPHYOFF EXCLUDE MATCHES OFF